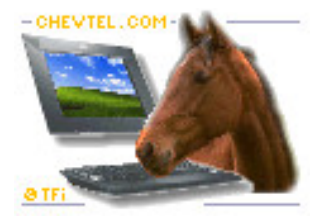

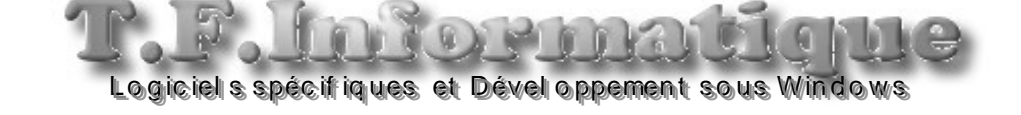

## Transfert des écritures dans la comptabilité EBP :

Il faut commencer par paramétrer le format EBP dans Chev\_Win. Allez dans Outils puis cliquez sur le bouton 'Connexion Comptable'

Comptabilité EBP
Comptabilité Cial

Choisir le format EBP et ensuite cliquez sur le bouton

Enregistrer le Repertoire de comptabilité + Validation des Parametres Comptable

Saisissez le répertoire et le nom du fichier de transfert exemple c:\ export.txt et validez.

## Exportation des écritures :

Allez dans le module 'Gestion' et cliquez sur le bouton 'Transfert en comptabilité'.

Saisissez la période d'exportation en cliquant sur les dates puis cliquez sur **'lancer la génération des écritures'** et les écritures seront générées sans le fichier choisi.

## Importation dans EBP :

Lancez votre dossier et cliquez sur Outils, Imports/ export et import paramétrables.

## Choisir lignes d'écritures avec débit/ crédits.

Recherchez le fichier à importer exemple c:\export.txt

Choisissez le format délimité et répartissez les différentes zones dans les zones d'importation.

A la fin vous pourrez enregistrer le format pour l'utiliser les fois suivantes.

N'oubliez pas de faire une sauvegarde de votre comptabilité avant tout transfert pour la récupérer si vous faites une erreur.